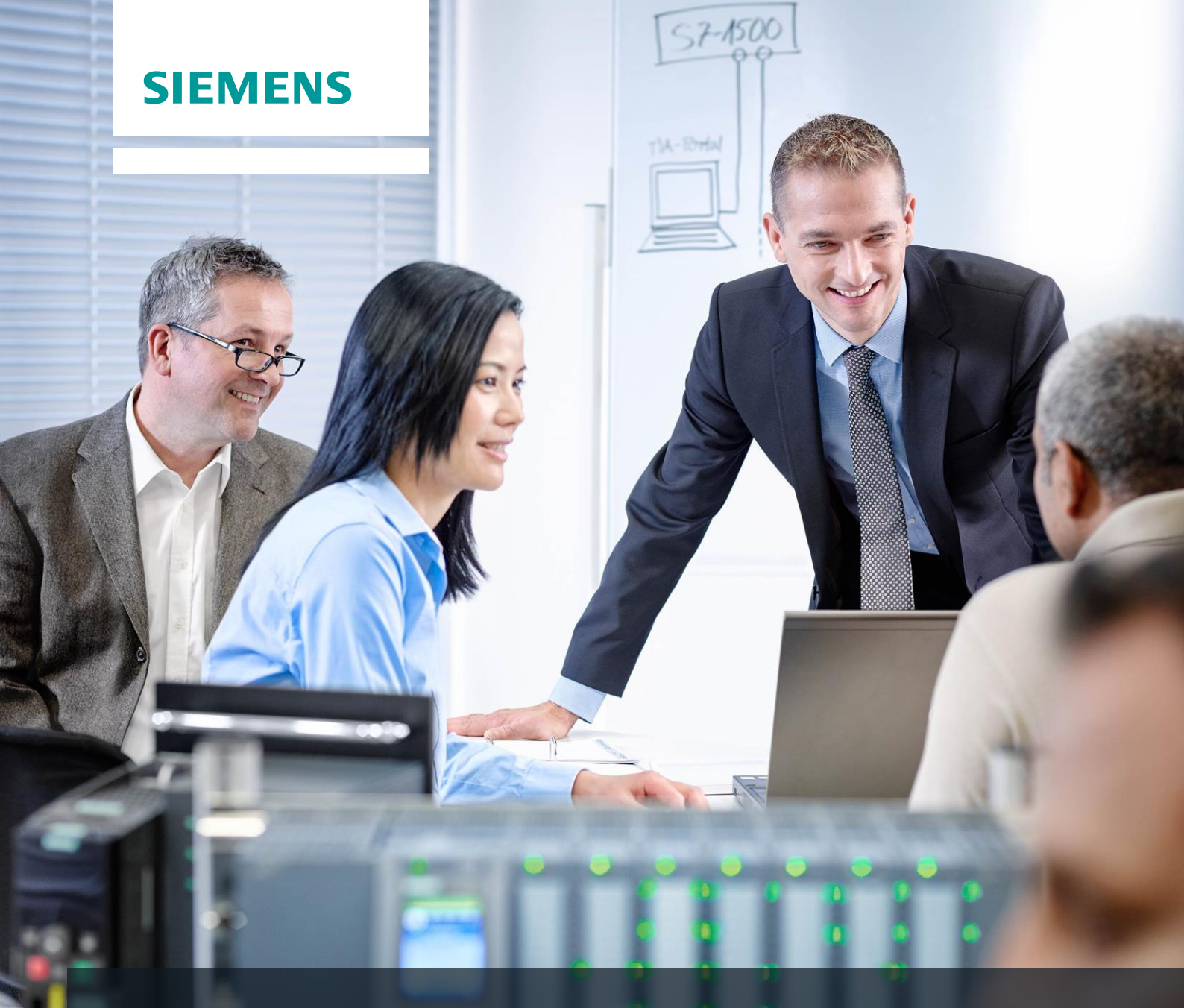

# **SCE Training Curriculums**

Siemens Automation Cooperates with Education | 05/2017

# TIA Portal Module 032-420 Diagnostics via the Web with SIMATIC S7-1500

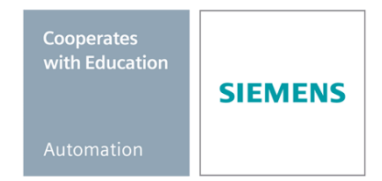

#### Matching SCE trainer packages for these training curriculums

#### SIMATIC Controllers

- SIMATIC ET 200SP Open Controller CPU 1515SP PC F and HMI RT SW Order no.: 6ES7677-2FA41-4AB1
- SIMATIC ET 200SP Distributed Controller CPU 1512SP F-1 PN Safety Order no.: 6ES7512-1SK00-4AB2
- SIMATIC CPU 1516F PN/DP Safety Order no.: 6ES7516-3FN00-4AB2
- SIMATIC S7 CPU 1516-3 PN/DP Order no.: 6ES7516-3AN00-4AB3
- SIMATIC CPU 1512C PN with Software and PM 1507 Order no.: 6ES7512-1CK00-4AB1
- SIMATIC CPU 1512C PN with Software, PM 1507 and CP 1542-5 (PROFIBUS) Order no.: 6ES7512-1CK00-4AB2
- SIMATIC CPU 1512C PN with Software Order no.: 6ES7512-1CK00-4AB6
- SIMATIC CPU 1512C PN with Software and CP 1542-5 (PROFIBUS) Order no.: 6ES7512-1CK00-4AB7

#### SIMATIC STEP 7 Software for Training

- SIMATIC STEP 7 Professional V14 SP1 Single license Order no.: 6ES7822-1AA04-4YA5
- SIMATIC STEP 7 Professional V14 SP1- Classroom license (up to 6 users) Order no.: 6ES7822-1BA04-4YA5
- SIMATIC STEP 7 Professional V14 SP1 Upgrade license (up to 6 users) Order no.: 6ES7822-1AA04-4YE5
- SIMATIC STEP 7 Professional V14 SP1 Student license (up to 20 users) Order no.: 6ES7822-1AC04-4YA5

Please note that these trainer packages are replaced with successor packages when necessary. An overview of the currently available SCE packages is provided at: <a href="mailto:siemens.com/sce/tp">siemens.com/sce/tp</a>

#### **Continued training**

For regional Siemens SCE continued training, please contact your regional SCE contact siemens.com/sce/contact

#### Additional information regarding SCE

siemens.com/sce

#### Information regarding use

The SCE training curriculum for the integrated automation solution Totally Integrated Automation (TIA) was prepared for the program "Siemens Automation Cooperates with Education (SCE)" specifically for training purposes for public educational and R&D institutions. Siemens AG does not guarantee the contents.

This document is to be used only for initial training on Siemens products/systems. This means it can be copied in whole or part and given to those being trained for use within the scope of their training. Circulation or copying this training curriculum and sharing its content is permitted within public training and advanced training facilities for training purposes.

Exceptions require written consent from the Siemens AG contact: Roland Scheuerer roland.scheuerer@siemens.com.

Offenders will be held liable. All rights including translation are reserved, particularly if a patent is granted or a utility model or design is registered.

Use for industrial customer courses is expressly prohibited. We do not consent to commercial use of the training curriculums.

We wish to thank the TU Dresden, especially Prof. Dr.-Ing. Leon Urbas, the Michael Dziallas Engineering Corporation and all other involved persons for their support during the preparation of this training curriculum.

# Table of contents

| 1 | Go   | al                                                                                             | 5  |
|---|------|------------------------------------------------------------------------------------------------|----|
| 2 | Pre  | erequisite                                                                                     | 5  |
| 3 | Re   | quired hardware and software                                                                   | 6  |
| 4 | The  | eory                                                                                           | 7  |
|   | 4.1  | System diagnostics: Automated creation of error messages                                       | 7  |
|   | 4.2  | Diagnostics via web server                                                                     |    |
|   | 4.3  | Diagnostics with the integrated display                                                        | 9  |
| 5 | Ta   | sk                                                                                             | 10 |
| 6 | Pla  | nning                                                                                          | 10 |
| 7 | Str  | uctured step-by-step instructions                                                              | 11 |
|   | 7.1  | Retrieve an existing project                                                                   | 11 |
|   | 7.2  | Configure the web server                                                                       | 12 |
|   | 7.3  | Configure the display                                                                          |    |
|   | 7.4  | Configure system diagnostics                                                                   | 17 |
|   | 7.5  | Activate the diagnostics of the power supply for the analog output module and download the PLC |    |
|   | 7.6  | Trigger error message                                                                          |    |
|   | 7.7  | Display alarms in Online & diagnostics                                                         | 21 |
|   | 7.8  | Diagnostics for the S7-1500 via the web                                                        |    |
|   | 7.9  | Diagnostics for the S7-1500 via the integrated display                                         |    |
|   | 7.10 | Checklist                                                                                      |    |
| 8 | Ad   | ditional information                                                                           |    |

# **WEB SERVER AND ADVANCED DIAGNOSTICS**

# 1 Goal

In this module, the reader will become acquainted with additional tools that are helpful for troubleshooting.

In particular, we will show you how automated alarm texts can be generated in the TIA Portal for hardware faults and system errors. These can then be displayed not only in the TIA Portal but also on the display of the CPU as well as via the web server of the CPU 1516F-3 PN/DP. It is also possible to bring these into the message windows of HMI systems for viewing.

This module will present advanced diagnostic functions that, for example, you can test with the TIA project from the SCE\_EN\_032-410\_Basics\_Diagnostics with the SIMATIC S7-1500 module.

The SIMATIC S7 controllers listed in Chapter 3 can be used.

# 2 Prerequisite

This chapter builds on the hardware configuration of the SIMATIC S7 CPU1516F-3 PN/DP. However, other hardware configurations can be used. You can use the following project for this chapter, for example:

SCE\_EN\_032-410\_Basics\_Diagnostics\_2\_R1503.zap13

# 3 Required hardware and software

- 1 Engineering station: requirements include hardware and operating system (for additional information, see Readme on the TIA Portal Installation DVDs)
- 2 SIMATIC STEP 7 Professional software in TIA Portal as of V13
- SIMATIC S7-1500/S7-1200/S7-300 controller, e.g. CPU 1516F-3 PN/DP Firmware as of V1.6 with memory card and 16DI/16DO and 2AI/1AO Note: The digital inputs should be fed out to a control panel.
- 4 Ethernet connection between engineering station and controller

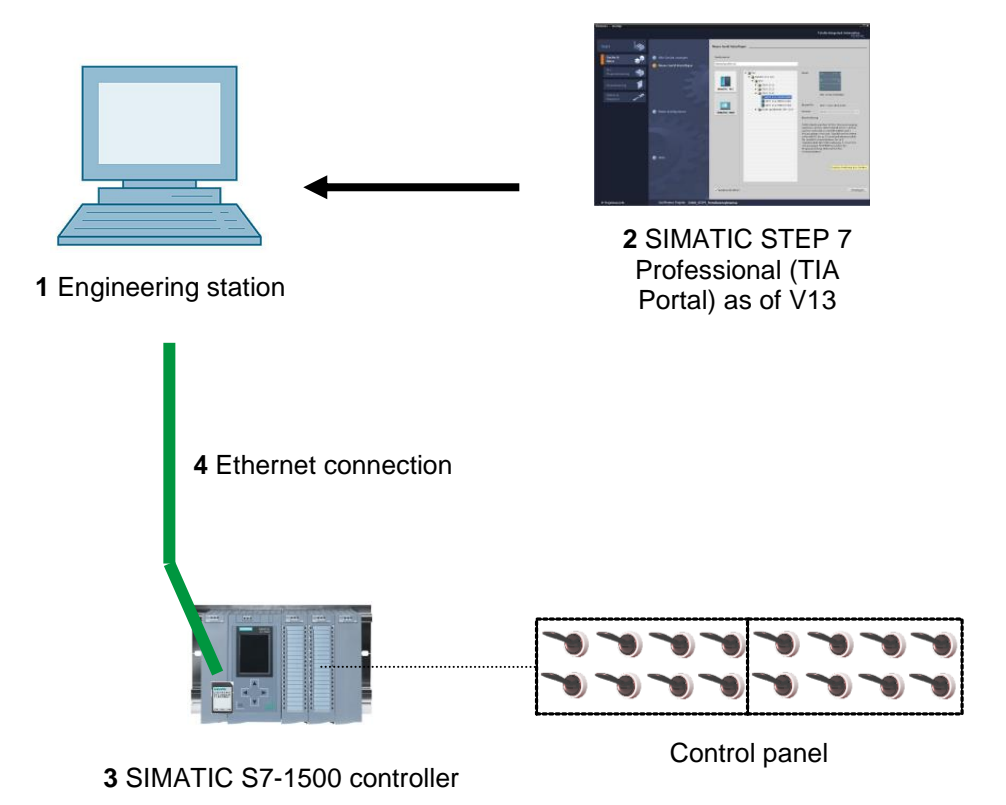

# 4 Theory

### 4.1 System diagnostics: Automated creation of error messages

In the TIA Portal, the diagnostics of devices and modules is collectively referred to as system diagnostics. The monitoring functions are automatically derived from the hardware configuration.

All SIMATIC products have integrated diagnostic functions which you can use to detect and remedy faults. The components automatically signal a possible disruption of operation and provide additional detailed information. Undesired downtimes can be minimized with plantwide diagnostics.

The following states are monitored by the system in the running plant:

- Device failure
- Pull/plug error
- Module fault
- IO access error
- Channel fault
- Parameter assignment error
- Failure of the external auxiliary voltage

### 4.2 Diagnostics via web server

The web server enables monitoring and administering of the CPU by authorized users over a network.

This permits evaluation and diagnostics over long distances. Monitoring and evaluation is possible without the TIA Portal; all you need is a web browser.

The web server is deactivated in the delivery state of the CPU. This means that you must load a project in which the web server is activated to enable access using the web browser.

#### The web server offers the following security functions:

- Access via secure "https" transmission protocol
- User authorization by means of a user list
- Restriction of access from certain interfaces

You need a web browser to access the HTML pages of the CPU.

#### The following web browsers have been tested for communication with the CPU:

- Internet Explorer (Version 8)
- Mozilla Firefox (Version 21)
- Mobile Safari (iOS5)

|                      |              |                 |                    |                                                                  |          | 12 English 💌     |
|----------------------|--------------|-----------------|--------------------|------------------------------------------------------------------|----------|------------------|
| Name                 | Alarms       |                 |                    |                                                                  |          |                  |
| Log in               | entries 1-   | 50 💌            |                    |                                                                  |          | 🔡 😂 <u>Off</u> 🞩 |
|                      | AlarmNr.     | Date            | Time               | Alarm text                                                       | State    | Acknowledgement  |
| ▶ Start page         | 34           | 01/01/2012      | 12:25:02.177<br>am | Error: Supply voltage missing on Q0<br>CPU1516F / AQ 4xU/I ST_1. | incoming |                  |
| Diagnostics          |              |                 |                    |                                                                  |          |                  |
| Diagnostic Buffer    |              |                 |                    |                                                                  |          |                  |
| ▶ Module information |              |                 |                    |                                                                  |          |                  |
| ► Alarms             |              |                 |                    |                                                                  |          |                  |
| ► Communication      |              |                 |                    |                                                                  |          |                  |
| ► Topology           |              |                 |                    |                                                                  |          |                  |
| ▶ Tag status         |              |                 |                    |                                                                  |          |                  |
| ▶ Watch tables       | Details on a | alarm number:   | 34                 |                                                                  |          |                  |
|                      | Short name   | : AQ 4xU/I ST O | rder number: 6ES7  | 532-5HD00-0AB0                                                   |          |                  |
| Customer pages       |              |                 |                    |                                                                  |          |                  |
|                      | Incomina e   | vent            |                    |                                                                  |          |                  |

Figure 1: Web server of the CPU 1516F-3 PN/DP with alarm text from the system diagnostics

**Note:** Make sure that you protect the CPU from manipulation and unauthorized access through the use of different methods (e.g., limiting network access, using firewalls).

### 4.3 Diagnostics with the integrated display

The S7-1500 CPU has a front flap with a display and control keys. Control data and status data can be displayed in various menus on the display and numerous settings can be made. You use the control keys to navigate through the menus.

#### The display of the CPU offers the following functions:

- 6 different display languages can be selected.
- Diagnostic messages are displayed in plain text.
- The interface settings can be changed locally.
- Password assignment for display operation is possible through the TIA Portal.

| RUN                     | ırms        | A                    |
|-------------------------|-------------|----------------------|
| Incoming<br>00:32:01 AM | I 01/2      | <u>↑</u> ►<br>1/2012 |
| Fault: Hardy            | ware compon | ent r                |
|                         |             |                      |
|                         |             |                      |
| ESC                     | 1/1         | ок                   |

Figure 2: Display of the CPU 1516F-3 PN/DP with alarm text from the system diagnostics

# 5 Task

The following advanced diagnostic functions will be shown and tested in this chapter:

- Configuration of web server of the CPU 1516F-3 PN/DP
- Configuration of display of the CPU 1516F-3 PN/DP
- Create hardware fault and system error alarms with the system diagnostics
- Display alarms via the web server of the CPU 1516F-3 PN/DP
- Display alarms via the integrated display of the CPU 1516F-3 PN/DP

# 6 Planning

The diagnostic functions will be performed using a finished project as an example. A project in the TIA Portal that was previously downloaded to the controller should be open for this. In our case, once you have started the TIA Portal, you will retrieve a previously created project that was archived and download it to the associated controller.

You can then configure the web server, the display and the system diagnostics in the TIA Portal. To test the system diagnostics, we will disconnect the monitored analog output module from its supply voltage.

#### Structured step-by-step instructions 7

You can find instructions on how to carry out planning below. If you already have a good understanding of everything, it will be sufficient to focus on the numbered steps. Otherwise, simply follow the detailed steps in the instructions.

### 7.1 Retrieve an existing project

 $\rightarrow$  Before we begin with diagnostics via the web server, we need a project from the

SCE\_EN\_032-410 Basics\_Diagnostics module.

(e.g., SCE\_EN\_032-410\_Basics\_Diagnostics\_2\_R1503.zap13)

To retrieve an existing project that has been archived, you must select the relevant

archive with  $\rightarrow$  Project  $\rightarrow$  Retrieve in the project view.

Confirm your selection with "Open".

| Project Edit View                                                                       | Insert Online                                                         | Options                |
|-----------------------------------------------------------------------------------------|-----------------------------------------------------------------------|------------------------|
| New Open                                                                                |                                                                       | Ctrl+O                 |
| Close                                                                                   |                                                                       | Ctrl+W                 |
| Save<br>Save as                                                                         | Ctrl                                                                  | Ctrl+S<br>+Shift+S     |
| Delete project<br>Archive                                                               |                                                                       | Ctrl+E                 |
| Retrieve                                                                                |                                                                       |                        |
| Card Reader/USB mer<br>Memory card file                                                 | mory                                                                  | •                      |
| Upgrade                                                                                 |                                                                       |                        |
| D:\Automation\\032<br>D:\Automation\\032<br>D:\Automation\SKG_B<br>D:\Automation\Projek | _200_FB-Program<br>_100_FC-Program<br>pregal1\SKG_Brea<br>t1\Projekt1 | nming<br>nming<br>gal1 |
| Exit                                                                                    |                                                                       |                        |

nive  $\rightarrow$  Open)

 $\rightarrow$  The next step is to select the target directory where the retrieved project will be stored. Confirm your selection with "OK".

 $(\rightarrow \text{Target directory} \rightarrow \text{OK})$ 

### 7.2 Configure the web server

→ To configure the web server, open the device configuration of the CPU 1516F-3 PN/DP. ( $\rightarrow$  CPU\_1516F [CPU 1516F-3 PNDP]  $\rightarrow$  Device configuration)

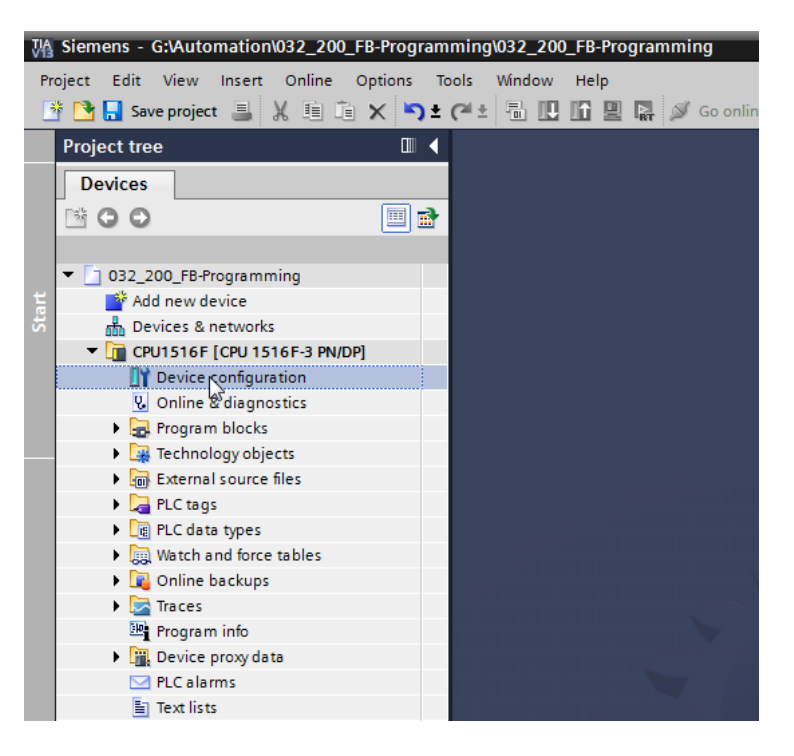

 $\rightarrow$  Select the CPU and choose the 'Web server' menu item in the properties.

 $(\rightarrow CPU_{1516F} \rightarrow Properties \rightarrow Web server)$ 

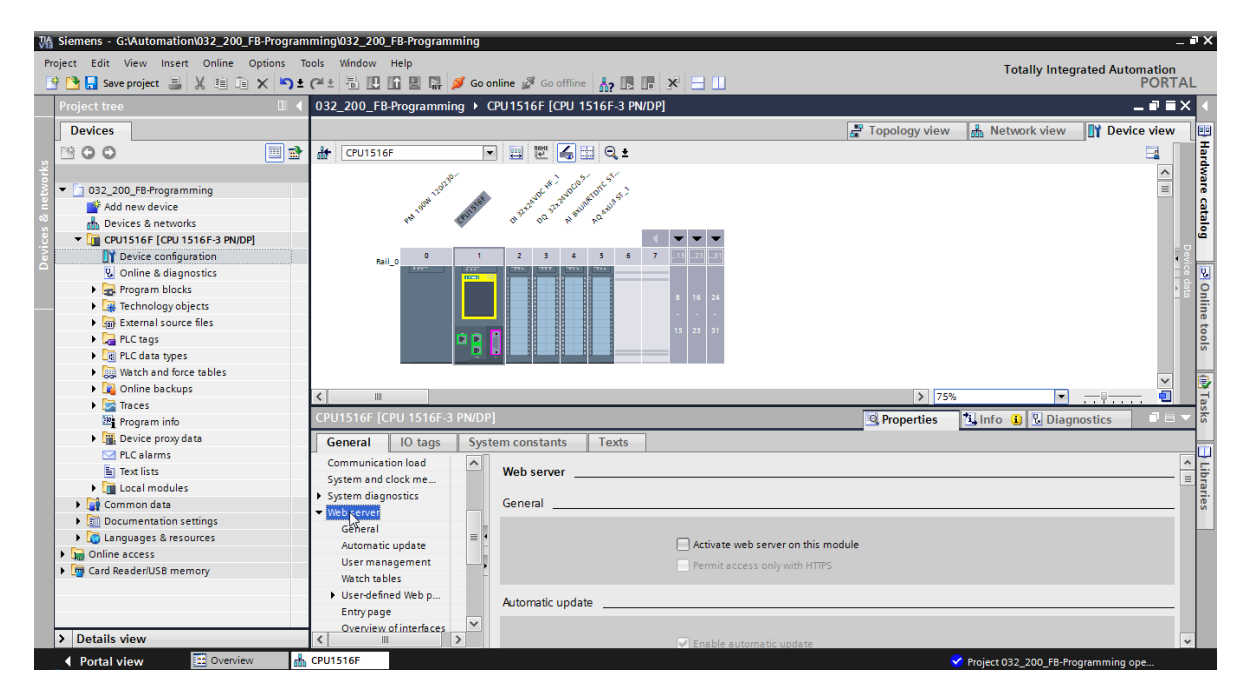

 $\rightarrow$  Activate the web server on this module and confirm the security note.

 $(\rightarrow \blacksquare$  Activate web server on this module  $\rightarrow$  OK)

| CPU1516F [C    | PU 1516F-3   | PN/DP]       |                                                              |           | Sector Properties            | 🚺 Info 👔 📱 Diagnostics 👘 🗐 🖶 🤜 |
|----------------|--------------|--------------|--------------------------------------------------------------|-----------|------------------------------|--------------------------------|
| General        | IO tags      | Syste        | em constants                                                 | Texts     |                              |                                |
| Communicat     | on load      | ^            | 14/- h                                                       |           |                              |                                |
| System and o   | lock memory  |              | web server                                                   |           |                              |                                |
| System diagr   | ostics       |              | General                                                      |           |                              |                                |
| ▼ Web server   |              |              |                                                              |           |                              |                                |
| General        |              |              |                                                              |           |                              |                                |
| Automatic      | update       |              |                                                              |           | 🛃 Activate web se            | erver on this module           |
| User man       | agement      |              |                                                              |           | Permit access o              | only with HTTPS                |
| Watch tab      | es           |              |                                                              |           |                              | ·                              |
| User-defin     | ed Web pages |              | Automatic undat                                              | •         |                              |                                |
| Entry page     |              | 4            | Automatic updat                                              | b conver  |                              |                                |
| Overview       | ofinterfaces |              | VVA                                                          | eb server |                              | ^^                             |
| Display        |              |              |                                                              | $\Delta$  |                              |                                |
| User interface | e languages  |              |                                                              | <u>∕∎</u> | ecurity note                 |                                |
| Time of day    |              |              | <u>/</u>                                                     |           | and a sure                   |                                |
| Protection     |              |              | User manage                                                  | /<br>e    | external access to functions | and data on this CPU           |
| System power   | r supply     |              | osermanag                                                    |           |                              |                                |
| Configuration  | control      |              |                                                              |           |                              |                                |
| Connection re  | esources     |              | Name                                                         |           |                              | NOK                            |
| Overview of a  | ddresses     | $\mathbf{v}$ | Everyt                                                       |           |                              |                                |
| <              |              | >            | <add new<="" th=""><th>user&gt;</th><th></th><th></th></add> | user>     |                              |                                |

→ Leave the check mark I for 'Enable automatic update', and select the security settings of the 'Everybody' user. Enable this user to carry out all possible actions and accept your settings.

| CPU1516F [CPU 1516F-3                   | PN/DP1   |                            | Ba . But all stratics           |   |  |
|-----------------------------------------|----------|----------------------------|---------------------------------|---|--|
|                                         | 1        | ·                          | The user is authorized to       |   |  |
| General IO tags                         | Syste    | em constants Texts         | 🔽 query diagnostics             |   |  |
| Communication load                      | ^        | Web server                 | 🔽 read tags                     | ^ |  |
| System and clock memory                 |          | Web server                 | write tags                      |   |  |
| <ul> <li>System diagnostics</li> </ul>  |          | General                    |                                 |   |  |
| ✓ Web server                            |          |                            |                                 |   |  |
| General                                 |          |                            | write tag status                |   |  |
| Automatic update                        |          |                            | acknowledge alarms              |   |  |
| User management                         |          |                            | 🖌 open user-defined web pages   |   |  |
| Watch tables                            |          |                            | write in user-defined web pages |   |  |
| User-defined Web pages                  |          | Automatic update           | 🔽 read files                    |   |  |
| Entry page                              | <b>•</b> |                            | write/delete files              |   |  |
| Overview of interfaces                  |          |                            |                                 |   |  |
| Display                                 |          | -                          | Change operating mode           |   |  |
| User interface languages                | -        | Update inte                | 🛃 flash LEDs                    |   |  |
| Time of day                             |          |                            | Perform a firmware update       |   |  |
| Protection                              |          | User management            | Change system parameters        |   |  |
| <ul> <li>System power supply</li> </ul> |          | oser management            | Change application parameters   |   |  |
| Configuration control                   |          |                            |                                 |   |  |
| Connection resources                    |          | Name                       |                                 |   |  |
| Overview of addresses                   | ~        | Everybody                  | Minimum 🔽                       |   |  |
| < Ⅲ                                     | >        | <add new="" user=""></add> |                                 | ~ |  |

**Notes:** You can also create multiple users here with different authorizations. These users then require a password.

→ As a result of these authorizations, the 'Everybody' user is now automatically assigned the access level 'Administrative'.

| Name                       | Access level   | Password |   |  |
|----------------------------|----------------|----------|---|--|
| Everybody                  | Administrative | -        | - |  |
| <add new="" user=""></add> |                |          |   |  |
|                            |                |          |   |  |
|                            |                |          |   |  |
|                            |                |          |   |  |
|                            |                |          |   |  |
|                            |                |          |   |  |
|                            |                |          |   |  |
|                            |                |          |   |  |
|                            |                |          |   |  |
|                            |                |          |   |  |
|                            |                |          |   |  |
|                            |                |          |   |  |
|                            |                |          |   |  |
|                            |                |          |   |  |

→ In the 'Watch tables' menu item, the 'Watch table\_Cylinder' can now be entered in the web server.

 $(\rightarrow Watch table_Cylinder \rightarrow \blacktriangleright)$ 

| CPU1516F [C                                            | PU 1516F-3 I          | PN/DP] |              |              | <b>Q</b> Properties | 🗓 Info 🔒 🗓 I | Diagnostics | ∎∎ ▼ |
|--------------------------------------------------------|-----------------------|--------|--------------|--------------|---------------------|--------------|-------------|------|
| General                                                | IO tags               | System | m constants  | Texts        |                     |              |             |      |
| Cycle<br>Communicati                                   | ion load              | ^      | Watch tables |              |                     |              |             | _    |
| <ul> <li>System and d</li> <li>System diagr</li> </ul> | nostics               |        | Name         |              | Access              |              |             |      |
| ▼ Web server                                           |                       |        | Watch ta     | ble_Cylinder | Read                | -            |             |      |
| General<br>Automatic                                   | update                |        | E. For       | ce table     | inder               |              |             |      |
| User mana                                              | agement               |        | 004          | S S          |                     |              |             |      |
| Watch tab                                              | ed Web pages          |        |              |              |                     |              |             |      |
| Entry page                                             | •                     | -      |              |              |                     |              |             |      |
| Overview (                                             | ofinterfaces          | _      |              |              |                     | Add new      | X           |      |
| User interface                                         | e languages           |        |              |              |                     |              |             |      |
| Time of day                                            |                       |        |              |              |                     |              |             |      |
| <ul> <li>System power</li> </ul>                       | er supply             | -      |              |              |                     |              |             |      |
| Configuration                                          | control               |        |              |              |                     |              |             |      |
| Overview of a                                          | esources<br>addresses |        |              |              |                     |              |             |      |
| <                                                      |                       | >      |              |              |                     |              |             |      |

 $\rightarrow$  Accessing is read-only. ( $\rightarrow$  Read)

| atch tables                          |        |
|--------------------------------------|--------|
| Name                                 | Access |
| Watch table_Cylinder                 | Read 👻 |
| <add new="" table="" watch=""></add> | Read   |
|                                      | N      |
|                                      |        |
|                                      |        |
|                                      |        |
|                                      |        |
|                                      |        |
|                                      |        |
|                                      |        |
|                                      |        |
|                                      |        |
|                                      |        |

→ User-defined web pages will not be created here. For reasons of plant safety / security, we will enable only PROFINET interface\_1 for access to the web server.

 $(\rightarrow \text{Enabled web server access} \rightarrow \square \text{ PROFINET interface}_1)$ 

| CPU1516F [CPU 1516F-3                      | DP] 🧕 💽                       | operties 🗓 Info 追 🗓 Diagnostics 💿 🖃 🔻 |
|--------------------------------------------|-------------------------------|---------------------------------------|
| General IO tags                            | ystem constants Texts         |                                       |
| PROFINET interface [X2]                    | Default HTML page: inde       | x.htm A                               |
| DP interface [X3]                          | Application name:             |                                       |
| Startup                                    | Status                        |                                       |
| Cycle                                      | status.                       |                                       |
| Communication load                         | Generate blocks               | Delete blocks                         |
| System and clock memory                    |                               |                                       |
| <ul> <li>System diagnostics</li> </ul>     | <ul> <li>Advanced</li> </ul>  |                                       |
| ✓ Web server                               |                               |                                       |
| General                                    | Files with dynamic content:   | : html                                |
| Automatic update                           | Thes with dynamic content.    | ,,num                                 |
| User management                            | Web DB number: 333            | •                                     |
| Watch tables                               | Fragment DB start number: 334 | ۵                                     |
| <ul> <li>User-defined Web pages</li> </ul> | =                             |                                       |
| Entry page                                 | Entry page                    |                                       |
| Overview of interfaces                     |                               | =                                     |
| Display                                    |                               |                                       |
| User interface languages                   | Select entry page: Intro      | page 💌                                |
| Time of day                                |                               |                                       |
| <ul> <li>Protection</li> </ul>             | Overview of interfaces        |                                       |
| <ul> <li>System power supply</li> </ul>    |                               |                                       |
| Configuration control                      | Davies                        |                                       |
| Connection resources                       |                               | IET interface 1                       |
| Overview of addresses                      |                               |                                       |
| <                                          | - Croision PROPIN             | <pre>krintenace_2</pre>               |

## 7.3 Configure the display

- → The settings for the display of diagnostics data can also be changed on the integrated display of the CPU 1516F-3 PN/DP. First, the general settings are selected as shown here.
  - $(\rightarrow \text{Display} \rightarrow \text{General})$

| CPU1516F [CPU 1516F-3 PN/DP]                        | 🖳 Properties 🚺 Info 👔 🗓 Diagnostics 👘 🖛 |   |
|-----------------------------------------------------|-----------------------------------------|---|
| General IO tags Syste                               | em constants Texts                      |   |
| General     Fail-safe                               | Display                                 | * |
| PROFINET interface [X1]     PROFINET interface [X2] | General                                 | - |
| DP interface [X3]                                   | Display standby mode                    |   |
| Startup<br>Cycle<br>Communication load              | Time to standby mode: 30 minutes        |   |
| System and clock memory                             | Energy saving mode                      |   |
| System diagnostics     Web server     Display       | Time to energy saving mode: 15 minutes  |   |
| General<br>Automatic undate                         | Display language                        |   |
| Password<br>Watch tables                            | Default language on display: English    |   |
| User-defined logo                                   | Automatic update                        |   |
| Time of day                                         |                                         |   |
| Protection     Sustem power supply                  | lime until update: 5 seconds 🔍          | ~ |

→ In the 'Watch tables' menu item, the 'Watch table\_Cylinder' can now be entered in the display.

| CPU1516F [CPU 1516F-3                  | PN/DP]      |                                         | <b>Q</b> Properties | 🗓 Info 🚺 🗓 Diagnostics | ┛₿▼        |  |  |
|----------------------------------------|-------------|-----------------------------------------|---------------------|------------------------|------------|--|--|
| General IO tags                        | System cons | tants Texts                             |                     |                        |            |  |  |
| General                                | Passv       | vord                                    |                     |                        | ^          |  |  |
| Fail-safe                              | Dis         | nlay protection                         |                     |                        |            |  |  |
| PROFINET interface [X1]                | DIS         | pluy protection                         |                     |                        |            |  |  |
| PROFINET interface [X2]                |             |                                         | Enable displ        | avprotection           | -          |  |  |
| <ul> <li>DP interface [X3]</li> </ul>  |             |                                         |                     | -,,                    |            |  |  |
| Startup                                |             | Passv                                   | vord:               |                        |            |  |  |
| Cycle                                  |             | Confirm passv                           | vord:               |                        |            |  |  |
| Communication load                     |             | Time until automatic logoff: 15 minutes |                     |                        |            |  |  |
| System and clock memory                | = -         |                                         |                     |                        |            |  |  |
| <ul> <li>System diagnostics</li> </ul> | * Watch     | Watch tables                            |                     |                        |            |  |  |
| <ul> <li>Web server</li> </ul>         | - Hater     |                                         |                     |                        |            |  |  |
| <ul> <li>Display</li> </ul>            | •           |                                         |                     |                        |            |  |  |
| General                                |             | Name                                    | Access              |                        |            |  |  |
| Automatic update                       |             | Watch table_Cylinder                    | Read                | -                      |            |  |  |
| Password                               |             | Force table                             |                     |                        |            |  |  |
| Watch tables                           |             | Watch table_Cylin                       | nder                |                        |            |  |  |
| User-defined logo                      |             | 13                                      |                     |                        |            |  |  |
| User interface languages               |             |                                         |                     |                        |            |  |  |
| Time of day                            |             |                                         |                     |                        |            |  |  |
| Protection                             | <b>-</b>    |                                         |                     | 📑 Add new 🖌 🖌          | < <u> </u> |  |  |

 $(\rightarrow Watch table_Cylinder \rightarrow \bigtriangledown)$ 

 $\rightarrow$  If desired, a user-defined logo can also be shown on the display

 $(\rightarrow \text{User-defined logo page})$ 

| CPU1516F [CPU 1516F-3 PN                               | I/DP] Strength Strength Streng | s 🗓 Info 👔 🖫 Diagnostics 📰 🖃 🤝 |
|--------------------------------------------------------|----------------------------------------------------------------------------------------------------|--------------------------------|
| General IO tags                                        | System constants Texts                                                                                                    |                                |
| General                                                | User-defined logo                                                                                                    |                                |
| Fail-safe     PROFINET interface [X1]                  | User-defined logo                                                                                                    |                                |
| PROFINET interface [X2]                                | User-defin                                                                                                    | ed logo page                   |
| <ul> <li>DP interface [X3]</li> <li>Startup</li> </ul> | Adapt logo                                                                                                    |                                |
| Cycle                                                  | Resolution: 240 x 260 pix                                                                                                    | els 💌                          |
| Communication load                                     | Background color: 📃 👻                                                                                                    |                                |
| <ul> <li>System diagnostics</li> </ul>                 | Upload image file: Browse                                                                                                    | e                              |
| Webserver                                              | Preview:                                                                                                    | SIMATIC                        |
| General                                                | SIE                                                                                                    | ST-1500                        |
| Automatic update                                       |                                                                                                    |                                |
| Password<br>Watch tables                               | RUN                                                                                                    |                                |
| User-defined logo                                      |                                                                                                    |                                |
| User interface languages                               |                                                                                                    |                                |

### 7.4 Configure system diagnostics

→ An important function for effective troubleshooting is the integrated system diagnostics. This is always activated for the SIMATIC S7-1500. The alarm categories can be selected in the alarm settings and, if desired, an 'Acknowledgment' can be specified.

| CPU1516F [C                                              | PU 1516F-3                 | PN/DP] |                                                                |          |       | 🔍 Properties                     | 🔄 Info | ٤  | Diagnostics    | ▎▝▘▋▝ |
|----------------------------------------------------------|----------------------------|--------|----------------------------------------------------------------|----------|-------|----------------------------------|--------|----|----------------|-------|
| General                                                  | IO tags                    | Syster | m constants                                                    | Texts    |       |                                  |        |    |                |       |
| <ul><li>General</li><li>Fail-safe</li></ul>              |                            | ^      | System diagno                                                  | ostics   |       |                                  |        |    |                |       |
| <ul> <li>PROFINET inte</li> <li>PROFINET inte</li> </ul> | erface [X1]<br>erface [X2] |        | General                                                        |          |       |                                  |        |    |                |       |
| DP interface     Startup     Orels                       | [X3]                       |        | Activate system diagnostics for this device     Alarm settings |          |       |                                  |        |    |                |       |
| Communicat<br>System and o                               | ion load<br>:lock memory   |        |                                                                |          |       |                                  |        |    |                |       |
| ✓ System diagr<br>General                                | nostics                    | ≡ _    | Category                                                       |          | Alarm | Alarm class                      |        | Ac | knowledgement: |       |
| Alarm sett<br>• Web server                               | tings                      | -      | Fault<br>Maintenance                                           | demanded |       | No Acknowledge<br>No Acknowledge | ment 💌 |    |                |       |
| <ul> <li>Display</li> <li>User interfact</li> </ul>      | e languages                |        | Maintenance<br>Info                                            | required |       | No Acknowledge<br>No Acknowledge | ment   |    |                |       |
| Time of day                                              |                            |        |                                                                |          |       |                                  |        |    |                |       |

**Notes:** The indicated alarm class is important so that it can be selected in the alarm windows of the operator panel (e.g., TP1500, TP700, etc.).

# 7.5 Activate the diagnostics of the power supply for the analog output module and download the PLC

→ Once the web server, display and system diagnostics have been configured in the controller, we also activate the diagnostics for the supply voltage for the analog output module. The controller can then be selected and downloaded together with the created program.

(→ Device configuration → AQ 4xU/I ST\_1 → Output 0 – 3 → Outputs → Channel 0 → Diagnostics →  $\blacksquare$  No supply voltage L+→ CPU\_1516F [CPU 1516F-3 PN/DP]→  $\blacksquare$ )

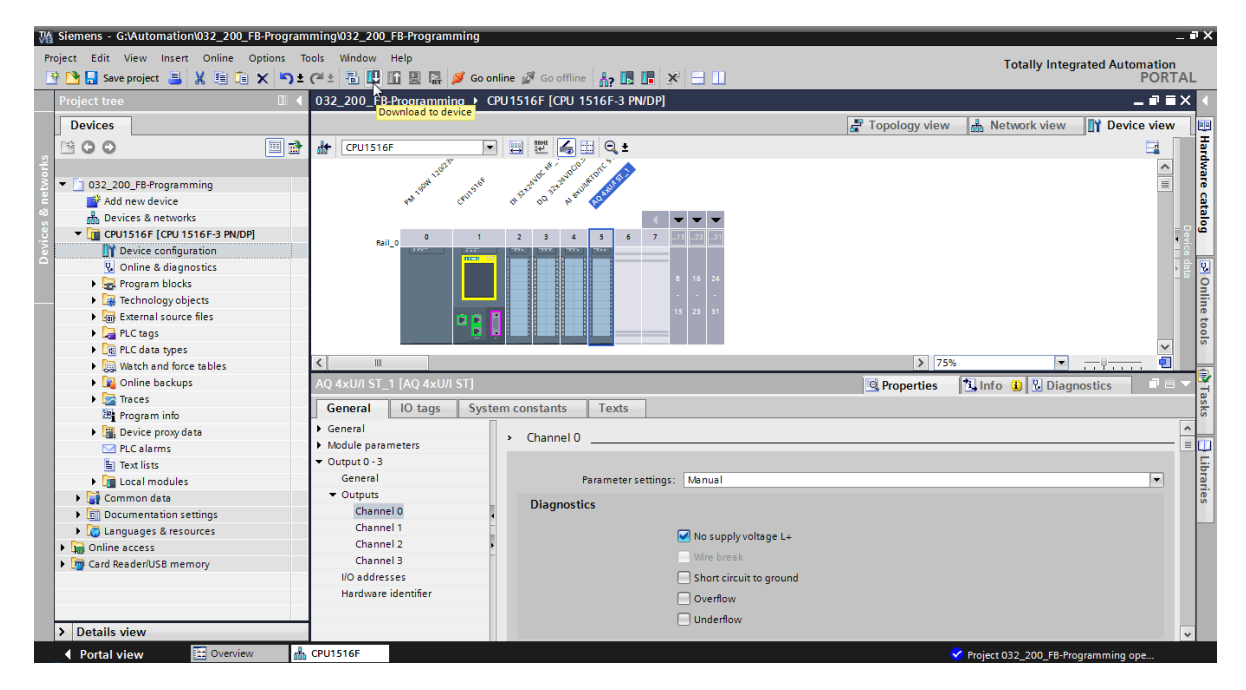

 $\rightarrow$  Select the correct interface and click 'Start search'.

( $\rightarrow$  PN/IE  $\rightarrow$  Selection of the network adapter of the PG/PC  $\rightarrow$  Direct at slot '1 X1' $\rightarrow$  Start search)

Once "Scan and information retrieval completed" appears, click 'Load'.

|           | Configured acces                                               | s nodes of "CPU1516F"                                             |                        |                 |                                                             |                                                |
|-----------|----------------------------------------------------------------|-------------------------------------------------------------------|------------------------|-----------------|-------------------------------------------------------------|------------------------------------------------|
|           | Device                                                         | Device type                                                       | Slot                   | Туре            | Address                                                     | Subnet                                         |
|           | CPU1516F                                                       | CPU 1516F-3 PN/                                                   | 1 X3                   | PROFIBUS        | 2                                                           |                                                |
|           |                                                                | CPU 1516F-3 PN/                                                   | 1 X1                   | PN/IE           | 192.168.0.1                                                 | PN/IE_1                                        |
|           |                                                                | CPU 1516F-3 PN/                                                   | 1 X2                   | PN/IE           | 192.168.1.1                                                 |                                                |
|           |                                                                | Time of the PC/PC inte                                            | rfa ca:                | DN//E           |                                                             | -                                              |
|           |                                                                | type of the Fold Clinte                                           | face.                  |                 |                                                             |                                                |
|           |                                                                | PG/PC inte                                                        | rface:                 | %AX88772        | A.DeviceDesc%                                               | • •                                            |
|           |                                                                | Connection to interface/su                                        | ibnet:                 | PN/IE_1         |                                                             | ₹                                              |
|           |                                                                | 1st gat                                                           | eway:                  |                 |                                                             |                                                |
|           | Compatible devic                                               | es in target subnet:                                              |                        |                 | 🛃 Show all compati                                          | ible devices                                   |
|           | Compatible devic                                               | es in target subnet:<br>Device type                               | Туре                   | A               | Show all compati                                            | ible devices<br>Target device                  |
|           | Compatible devic<br>Device<br>CPU1516F                         | es in target subnet:<br>Device type<br>CPU 1516F-3 PN/            | Type<br>. PN/IE        | A               | Show all compati<br>ddress<br>92.168.0.1                    | ible devices<br>Target device<br>CPU1516F      |
|           | Compatible devic<br>Device<br>CPU1516F<br>                     | es in target subnet:<br>Device type<br>CPU 1516F-3 PN/<br>        | Type<br>PN/IE<br>PN/IE | A<br>1<br>A     | Show all compati<br>ddress<br>92.168.0.1<br>cccess address  | ible devices Target device CPU1516F            |
| 1         | Compatible devic<br>Device<br>CPU1516F<br>                     | es in target subnet:<br>Device type<br>CPU 1516F-3 PN/<br>—       | Type<br>PN/IE<br>PN/IE | A<br>1<br>A     | Show all compati<br>ddress<br>92.168.0.1<br>access address  | Target device<br>Target device<br>CPU1516F<br> |
| 120       | Compatible devic<br>Device<br>CPU1516F<br>-                    | es in target subnet:<br>Device type<br>CPU 1516F-3 PN/<br>        | Type<br>PN/IE<br>PN/IE | A<br>1<br>A     | Show all compatiddress<br>92.168.0.1<br>access address      | ible devices<br>Target device<br>CPU1516F<br>— |
| Flash LED | Compatible devic<br>Device<br>CPU1516F<br>-                    | es in target subnet:<br>Device type<br>CPU 1516F-3 PN/<br>—       | Type<br>PN/IE<br>PN/IE | A<br>1<br>A     | Show all compat<br>ddress<br>92.168.0.1<br>access address   | Target device<br>CPU1516F<br>–                 |
| TEISH LED | Compatible device<br>Device<br>CPU1516F<br>—                   | es in target subnet:<br>Device type<br>CPU 1516F-3 PN/<br>        | Type<br>PN/IE<br>PN/IE | A<br>1<br>A     | Show all compat<br>ddress<br>92.168.0.1<br>access address   | Target device<br>CPU1516F<br>–                 |
| TEISH LED | Compatible device<br>Device<br>CPU1516F<br>—                   | es in target subnet:<br>Device type<br>CPU 1516F-3 PN/<br>        | Type<br>PN/IE<br>PN/IE | A<br>  1<br>  A | Show all compat<br>ddress<br>92.168.0.1<br>access address   | Target device<br>CPU1516F                      |
| Flash LED | Compatible device<br>Device<br>CPU1516F<br>—                   | es in target subnet:<br>Device type<br>CPU 1516F-3 PN/<br>-       | Type<br>PN/IE<br>PN/IE | A<br>1<br>A     | Show all compat<br>ddress<br>92.168.0.1<br>access address   | ible devices Target device CPU1516F            |
| Flash LED | Compatible device<br>CPU1516F<br>                              | es in target subnet:<br>Device type<br>CPU 1516F-3 PN/<br>        | Type<br>PN/IE<br>PN/IE | A<br>1<br>A     | Show all compat<br>ddress<br>92.168.0.1<br>access address   | Target device         CPU1516F         -       |
| Flash LED | Compatible device<br><u>CPU1516F</u><br>-<br>on:<br>nformation | es in target subnet:<br>Device type<br>CPU 1516F-3 PN/<br>        | Type<br>PN/IE<br>PN/IE | A<br>1<br>A     | Show all compati<br>ddress<br>92.168.0.1<br>.cccess address | ible devices Target device CPU1516F            |
| Flash LED | Compatible device<br>Device<br>CPU1516F<br>                    | es in target subnet:<br>Device type<br>CPU 1516F-3 PN/<br><br>ed. | Type<br>PN/IE<br>PN/IE | A<br>1<br>A     | Show all compati<br>ddress<br>92.168.0.1<br>cccess address  | ible devices Target device CPU1516F            |
| Flash LED | Compatible device<br>Device<br>CPU1516F<br>                    | es in target subnet:<br>Device type<br>CPU 1516F-3 PN/<br><br>ed. | Type<br>PN/IE<br>PN/IE | A<br>1<br>A     | Show all compati<br>ddress<br>92.168.0.1<br>.cccess address | ible devices Target device CPU1516F            |

→ Before downloading can be started, other actions may have to be selected. Click 'Load' again.

 $(\rightarrow \blacksquare$  override all  $\rightarrow$ Load)

| status | 1        | Target       | Message<br>Read (relation                          | Action              |
|--------|----------|--------------|----------------------------------------------------|---------------------|
| *0     | <b>v</b> | • CP01516F   | Ready for loading.                                 |                     |
|        | 0        | Stop modules | The modules are stopped for downloading to device. | Stop all            |
|        | 0        | Software     | Download software to device                        | Consistent download |
|        |          |              |                                                    |                     |
| :      |          |              | 111                                                | >                   |

 $\rightarrow$  After loading, first select the "Start all" check box and click 'Finish'.

 $(\rightarrow \blacksquare$  Start all  $\rightarrow$  Finish)

| Load re | sults    |                                   |                                                | ×           |
|---------|----------|-----------------------------------|------------------------------------------------|-------------|
| ?       | Status   | and actions after downloa         | ding to device                                 |             |
| Status  | 1        | Target                            | Message                                        | Action      |
| tî      | <u> </u> | ▼ CPU1516F                        | Downloading to device completed without error. |             |
|         | 4        | <ul> <li>Start modules</li> </ul> | Start modules after downloading to device.     | Start all   |
|         | 1        |                                   | The module "CPU1516F" can be started.          | Start       |
|         |          |                                   |                                                |             |
|         |          |                                   |                                                |             |
|         |          |                                   |                                                |             |
| ۲       |          |                                   | III.                                           | >           |
|         |          |                                   |                                                |             |
|         |          |                                   | Finish                                         | Load Cancel |

### 7.6 Trigger error message

→ The power supply of the analog output module is via terminals 41-44 of the supply element. Remove this supply element, as shown here, from the front connector to trigger an error message. Result: the red ERROR LED on the CPU is lit and an error message is triggered. The following pages describe where and how you can view this error message.

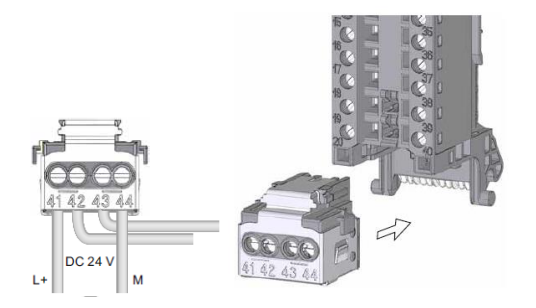

### 7.7 Display alarms in Online & diagnostics

→ To get started with the diagnostic functions, we will select our controller 'CPU\_1516F' and click 'Online & diagnostics'. Under 'Online access' select (Receive alarms' for the 'Alarms' item.

 $(\rightarrow CPU_1516F \rightarrow Online \& diagnostics \rightarrow Online access \rightarrow Alarms \rightarrow \square Receive alarms)$ 

| Project Edit View Insert Online Options Tools Window Help       Totally Integrated         Image: State project Image: State project | Automation<br>PORTAL |
|----------------------------------------------------------------------------------------------------|----------------------|
| Image: Seve project       Image: Seve project                                                                                                    |                      |
| Project tree         □         4         032_200_FB-Programming ➤ CPU1516F [CPU 1516F-3 PN/DP]           Devices <th></th>                                                                                                    |                      |
| Devices                                                                                                    |                      |
|                                                                                                    | ^                    |
| n 🖹 🖸 🖸 💼 📷 🖉 Online access                                                                                                    |                      |
| Diagnostics                                                                                                    | =                    |
| V 032_200_FB-Programming A Functions Status                                                                                                    |                      |
| Add new device                                                                                                    |                      |
| B Devices & networks                                                                                                    | 1                    |
| ▼ [j] CPU1516F [CPU 1516F-3 PN/DP]                                                                                                    |                      |
| IT Device configuration                                                                                                    |                      |
| 😵 Online & diagnostics                                                                                                    |                      |
| ▼ 😓 Program blocks                                                                                                    |                      |
| Add new block                                                                                                    |                      |
| The Main [OB1]                                                                                                    |                      |
| The MOTOR_AUTO [FB1]                                                                                                    |                      |
| MOTOR_AUTO_DB1 [DB1]                                                                                                    |                      |
| > 🙀 Technology objects                                                                                                    |                      |
| Grinne access                                                                                                    |                      |
| > PLC tags                                                                                                    |                      |
| I get C data types                                                                                                    |                      |
| PG/PC interface: 🙀 %AX88772A.DeviceDesc% 💌 🧐 💁                                                                                                    |                      |
| ▶ 300 Online backups         Connection to interface/subnet:         PN/E_1         ▼                                                                                                    |                      |
| ► Traces                                                                                                    |                      |
| 2 Program info                                                                                                    |                      |
| Device proxy data                                                                                                    |                      |
| □ PLC alarms                                                                                                    |                      |
| 🖺 Text lists 🌽 Go online                                                                                                    |                      |
| In Local modules                                                                                                    |                      |
| Common data                                                                                                    |                      |
| E Documentation settings                                                                                                    |                      |
| ► Calest "Bereive alarms"                                                                                                    |                      |
| Gonine access                                                                                                    |                      |
| V Dicolaubide interfacer                                                                                                    |                      |
|                                                                                                    |                      |

 $\rightarrow$  Select the correct interface and click 'Go online'.

 $(\rightarrow$  Go online)

| Online access                   |                       |       |
|---------------------------------|-----------------------|-------|
| Type of the PG/PC interface:    | PN/IE                 | •     |
| PG/PC interface:                | NAX88772A.DeviceDesc% | - 💿 💽 |
| Connection to interface/subnet: | PN/IE_1               | ▼ ⑦   |
| 1st gateway:                    |                       | - 🐨   |
| Device address:                 | 192.168.0.1           |       |
|                                 | Go online             |       |

 $\rightarrow$  The error message can now be checked in the 'Alarm display' under 'Diagnostics'.

 $(\rightarrow \text{Diagnostics} \rightarrow \text{Alarm display})$ 

| 🐘 Siemens - G:Automation'032_200_FB-Programming032_200_FB-Programming 💶 🗆 🗛                                                                                                    |                                                                                                    |                                                         |  |  |  |
|----------------------------------------------------------------------------------------------------|----------------------------------------------------------------------------------------------------|---------------------------------------------------------|--|--|--|
| Project Edit View Insert Online Options To<br>📑 🎦 🔒 Save project 📑 🐰 🗐 🗎 🗙 🎝 🗄                                                                                                    | is Window Help<br>ﷺ 🖥 🗓 🚺 🔛 🔛 💋 Goonline 🖉 Gooffline 🛔 👔 🖪 🕼 🗶 🖃 🛄                                                                                                    | Totally Integrated Automation<br>PORTAL                 |  |  |  |
| Project tree 🔲 🖣                                                                                                    | 032_200_FB-Programming 		 CPU1516F [CPU 1516F-3 PN/DP]                                                                                                    | _ # = × 🖌                                               |  |  |  |
| Devices                                                                                                    | Online access Diagnostics Functions Online Online  I I I I I I I I I I I I I I I I I I                                                                                                    |                                                         |  |  |  |
| Motion Biology     Motion Autor [FB1]     Motion Autor [FB1]     Motion Autor _ Ball [BB1]     Motion Autor _ Ball [BB1]     Eachnology objects                                         | < m >                                                                                                    | v v<br>■ Info U Diagnostics ■ I v v                     |  |  |  |
|                                                                                                    | Device information     Connection information     Alarm display       Image: Image: |                                                         |  |  |  |
| Supreture and force tables     Supreture and force tables     Supreture tables     Supreture tables     Supreture tables     Supreture tables     Supreture tables     Supreture tables | Source Uate Imme jst., Event text<br>571500/ET2, 1/1/2012 1:10:26:958 AM I Error: Supply voltage missing on Q0 CPU1516F / AQ 4xU/I ST_1.                                                                                                    | Into text Help<br>Short name: AQ 4xU/i ST Order number: |  |  |  |
| > Details view                                                                                                    | K III                                                                                                    | >                                                       |  |  |  |
| ◆ Portal view                                                                                                    | PU1516F 🔹 Main 😨 Online & dia                                                                                                    | ✓ Connected to CPU1516F, address IP=1                   |  |  |  |

### 7.8 Diagnostics for the S7-1500 via the web

→ To be able to access the Web server of the CPU 315F-2 PN/DP we open any Web browser on a PC that is connected to the CPU via TCP/IP.

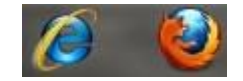

 $\rightarrow$  There we enter the IP address of the CPU 1516F-3 PN/DP. ( $\rightarrow$  192.168.0.1)

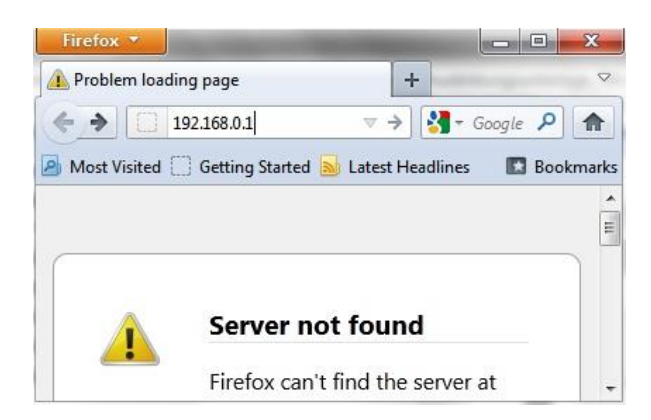

 $\rightarrow$  On the displayed web page, we first select the language and then click 'ENTER'.

 $(\rightarrow \text{English} \rightarrow \text{ENTER})$ 

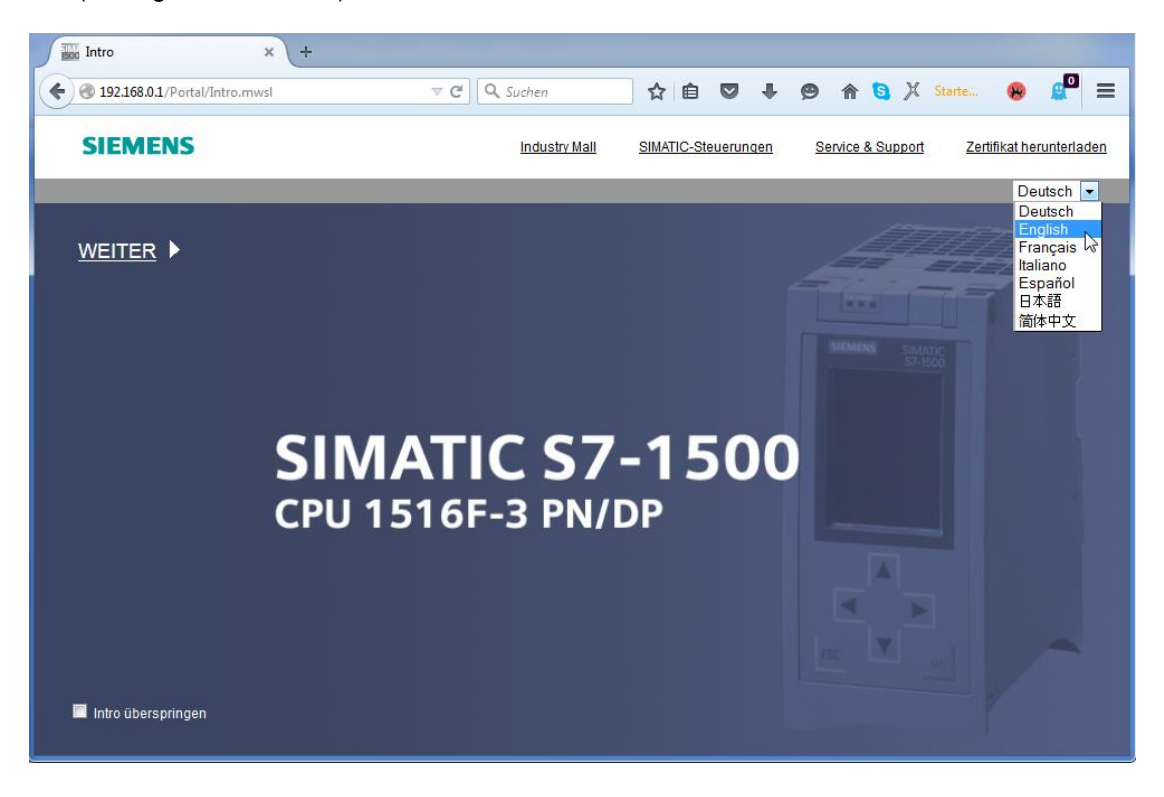

 $\rightarrow~$  On the 'Home Page' we see general information about the PLC and its status.

 $(\rightarrow$  Home Page)

|                        |                     |                             | 12:20:20 am 0            | )1/01/2012 | English 💌      |
|------------------------|---------------------|-----------------------------|--------------------------|------------|----------------|
| Name                   | CPU1516F            |                             |                          |            |                |
| Log in                 |                     |                             |                          |            | 😂 <u>Off</u> 🚢 |
|                        |                     |                             |                          |            |                |
| Start page             | 1516 F-3 PN/DP      | Connects                    |                          |            |                |
| Diagnostics            |                     | General:                    | V12.0.0D1                |            |                |
| / Diagnostics          |                     | Stop 7 Sofetr               | V15.0 SF 1               |            |                |
| Diagnostic Buffer      | ST-1500             | Station name:               | 971500/ET200MP station 1 |            |                |
| Module information     | CPU 1516F-3 PM/DP   | Module name:                | CPU1516F                 |            |                |
| · module mornation     |                     | Module type:                | CPU 1516F-3 PN/DP        |            |                |
| ▶ Alarms               |                     | inclusio (jpc)              |                          |            |                |
| ▶ Communication        |                     | Status:                     |                          |            |                |
| Communication          |                     | Operating Mode:             | RUN                      |            |                |
| ▶ Topology             |                     | Status:                     | 😢 Error                  |            |                |
| ▶ Tag status           | 6ES7 516-3FN00-0AB0 | Mode selector:              | RUN                      |            |                |
| · Tug Status           |                     |                             |                          |            |                |
| Watch tables           |                     |                             |                          |            |                |
| Customer naries        |                     | Fail-sate:                  |                          |            |                |
| r customer pages       |                     | Collective signature:       |                          |            |                |
| ▶ Filebrowser          |                     | Lost foilogfo modification: |                          |            |                |
| DataLogo               |                     | Lastialisale mounication.   |                          | -          |                |
| , DataLogs             |                     | CPU operator panel          |                          |            |                |
|                        |                     | or o operator parter        | RUN                      |            |                |
| ► Introduction         |                     |                             | STOP                     |            |                |
| Warten auf 192.168.0.1 |                     |                             | LED flashes              |            |                |

→ Hardware, Firmware Version and Serial number are displayed besides other information under 'Diagnostics'.

 $(\rightarrow \text{Diagnostics})$ 

| Name Log in         | Diagnostics                     |  |  |  |
|---------------------|---------------------------------|--|--|--|
| ► Start page        | Identification Memory           |  |  |  |
| Diagnostics         | Identification:                 |  |  |  |
| b Diagnostic Duffer | Plant designation:              |  |  |  |
| P Diagnosuc Burier  | Location identifier:            |  |  |  |
| Module information  | Serial number: S C-F2SE01192015 |  |  |  |
| ▶ Alarms            | Order number:                   |  |  |  |
| ▶ Communication     | Hardware: 6ES7 516-3FN00-0AB0   |  |  |  |
| ▶ Topology          | Version:                        |  |  |  |
|                     | Hardware: 3                     |  |  |  |
| ▶ Tag status        | Firmware: V 1.7.0               |  |  |  |
| • Watch tables      | Bootloader: V 1.0.2             |  |  |  |

| Name                               | Diagnostics                 |  |  |  |  |
|------------------------------------|-----------------------------|--|--|--|--|
| Log in                             |                             |  |  |  |  |
|                                    | Identification Memory       |  |  |  |  |
| Start page                         |                             |  |  |  |  |
| Diagnostics                        | Load memory                 |  |  |  |  |
| Disconcello Duffer                 | 1.2% in use                 |  |  |  |  |
| ► Diagnostic Butter                | 23.72 MB free of 24.01 MB   |  |  |  |  |
| ► Module information               |                             |  |  |  |  |
|                                    | Code work memory            |  |  |  |  |
| ▶ Alarms                           | 0.0% in use                 |  |  |  |  |
| ▶ Communication                    | 1.50 MB free of 1.50 MB     |  |  |  |  |
| . Transform                        | Data work momony            |  |  |  |  |
| ► Topology                         |                             |  |  |  |  |
| ▶ Tag status                       | 0.0% In use                 |  |  |  |  |
|                                    | 5.00 MB free of 5.00 MB     |  |  |  |  |
| Watch tables                       | Detertive memory            |  |  |  |  |
| ). Customor nogon                  | Retentive memory            |  |  |  |  |
| <ul> <li>Customer pages</li> </ul> | 0.0% in use                 |  |  |  |  |
| ▶ Filebrowser                      | 472.66 KB free of 472.66 KB |  |  |  |  |

→ Under 'Diagnostics Buffer' we see descriptive information for all events in the CPU. Event information is recorded in a circular buffer. The most recent alarm is displayed in the top line.

|                                        |                                                                                           |                     |            |                | 12:25:44 am 01/01/2012 English 💌                                                                                                    |  |
|----------------------------------------|-------------------------------------------------------------------------------------------|---------------------|------------|----------------|----------------------------------------------------------------------------------------------------|--|
| Name                                   | Diagn                                                                                     | ostic Buffer        |            |                |                                                                                                    |  |
| Log in                                 | Diagno                                                                                    | ostic buffer entrie | s 1-50 💌   |                |                                                                                                    |  |
|                                        | Number                                                                                    | Time                | Date       | State          | Event                                                                                                    |  |
| <ul> <li>Start page</li> </ul>         | 1                                                                                         | 12:25:06.003<br>am  | 01/01/2012 | incoming event | Communication initiated request: WARM RESTART Pending startup inhib<br>- No startup inhibit set - CPU changes from STARTUP to RUN mode                                                               |  |
| ▶ Diagnostics                          | 2                                                                                         | 12:25:05.982<br>am  | 01/01/2012 | incoming event | Communication initiated request: WARM RESTART Pending startup inhib<br>- No startup inhibit set - CPU changes from STOP to STARTUP mode                                                              |  |
| Diagnostic Puffor                      | 3                                                                                         | 12:25:02.177<br>am  | 01/01/2012 | incoming event | Supply voltage missing                                                                                                    |  |
| P Diagnostic Buller                    | 4                                                                                         | 12:25:01.475<br>am  | 01/01/2012 | outgoing event | Supply voltage missing                                                                                                    |  |
| <ul> <li>Module information</li> </ul> | 5                                                                                         | 12:25:01.389<br>am  | 01/01/2012 | incoming event | Communication initiated request: STOP Pending startup inhibit(s):<br>- No startup inhibit set - CPU changes from RUN to STOP mode                                                                    |  |
| ▶ Alarms                               | 6                                                                                         | 12:23:51.030<br>am  | 01/01/2012 | incoming event | Supply voltage missing                                                                                                    |  |
| ▶ Communication                        | 7                                                                                         | 12:23:46.084<br>am  | 01/01/2012 | outgoing event | Supply voltage missing                                                                                                    |  |
| ▶ Topology                             | 8                                                                                         | 12:19:21.717<br>am  | 01/01/2012 | incoming event | Follow-on operating mode change<br>Power-on mode set WARM RESTART to RUN (if CPU was in RUN before<br>Pending startup inhibit(s): - No startup inhibit set<br>- CPU changes from STARTUP to RUN mode |  |
| ▶ Tag status                           | 4                                                                                         |                     |            |                | Follow-on operating mode change                                                                                                    |  |
| ▶ Watch tables                         | tables Event ID: 16# 08:001 Error: Supply voltage missing on Q0_CPU1516F / AQ_4xU/I ST_1. |                     |            |                |                                                                                                    |  |
| ▸ Customer pages                       | incoming e                                                                                | vent                |            |                |                                                                                                    |  |

 $(\rightarrow \text{Diagnostics Buffer})$ 

→ The status of the individual modules of our SIMATIC S7-1500 is displayed with additional details in the 'Module Information' view.

|                                |                |                                                               |                                 |                | 12                  | 2:27:19 am 0 | 1/01/2012 Er | nglish 💌 |
|--------------------------------|----------------|---------------------------------------------------------------|---------------------------------|----------------|---------------------|--------------|--------------|----------|
| Name                           | Mo             | dule informa                                                  | tion                            |                |                     |              |              |          |
| Log in                         |                |                                                               |                                 |                |                     |              | 4            | C Off 🚨  |
|                                | <u>\$71500</u> | D/ET200MP static                                              | n 1 - \$71500/ET200MP station_1 |                |                     |              |              |          |
| <ul> <li>Start page</li> </ul> | Slot           | State                                                         | Name                            |                | Order number        | l address    | Q address    | Comment  |
|                                | 1              | <b>~</b>                                                      | CPU1516F                        | <b>Details</b> | 6ES7 516-3FN00-0AB0 |              |              |          |
| Diagnostics                    | 2              | <b>_</b>                                                      | DI 32x24VDC HF_1                | Details        | 6ES7 521-1BL00-0AB0 | 0            |              |          |
|                                | 3              | <b>_</b>                                                      | DQ 32x24VDC/0.5A ST_1           | <b>Details</b> | 6ES7 522-1BL00-0AB0 |              | 0            |          |
| Diagnostic Buffer              | 4              | <b>~</b>                                                      | AI 8xU/I/RTD/TC ST_1            | <b>Details</b> | 6ES7 531-7KF00-0AB0 | 64           |              |          |
| -                              | 5              | ¥                                                             | AQ 4xU/I ST_1                   | Details        | 6ES7 532-5HD00-0AB0 |              | 64           |          |
| Module information             |                |                                                               |                                 |                |                     |              |              |          |
| ▶ Alarms                       |                |                                                               |                                 |                |                     |              |              |          |
| ▶ Communication                |                |                                                               |                                 |                |                     |              |              |          |
| ► Topology                     |                |                                                               |                                 |                |                     |              |              |          |
| ▶ Tag status                   |                |                                                               |                                 |                |                     |              |              |          |
| ▶ Watch tables                 | State          | Identification                                                | Firmware                        |                |                     |              |              |          |
| ▶ Customer pages               | Erro           | Error: Supply voltage missing on Q0 CPU1516F / AQ 4xU/I ST_1. |                                 |                |                     |              |              |          |

 $(\rightarrow Module Information)$ 

 $\rightarrow$  The alarm texts generated in the CPU 1516F-3 PN/DP are available in 'Alarms'.

 $(\rightarrow A | arms)$ 

|                                |              |                |                    |                                                                  | 12:28:13 a | m 01/01/20 | 12 English 💌     |
|--------------------------------|--------------|----------------|--------------------|------------------------------------------------------------------|------------|------------|------------------|
| Name                           | Alarms       |                |                    |                                                                  |            |            |                  |
| Log in                         | entries 1-5  | i0 🔽           |                    |                                                                  |            |            | 🔛 😂 <u>Off</u> 📕 |
|                                | AlarmNr.     | Date           | Time               | Alarm text                                                       |            | State      | Acknowledgement  |
| <ul> <li>Start page</li> </ul> | 34           | 01/01/2012     | 12:25:02.177<br>am | Error: Supply voltage missing on Q0<br>CPU1516F / AQ 4xU/I ST_1. |            | incoming   |                  |
| Diagnostics                    |              |                |                    |                                                                  |            |            |                  |
| Diagnostic Buffer              |              |                |                    |                                                                  |            |            |                  |
| Module information             |              |                |                    |                                                                  |            |            |                  |
| ► Alarms                       |              |                |                    |                                                                  |            |            |                  |
| Communication                  |              |                |                    |                                                                  |            |            |                  |
| ➤ Topology                     |              |                |                    |                                                                  |            |            |                  |
| → Tag status                   |              |                |                    |                                                                  |            |            |                  |
| Natch tables                   | Details on a | larm number: 3 | 34                 |                                                                  |            |            |                  |
| · waten table5                 | Short name   | AQ 4xU/I ST Or | der number: 6ES7 5 | i32-5HD00-0AB0                                                   |            |            |                  |
| Customer pages                 |              |                |                    |                                                                  |            |            |                  |
|                                | Incoming ev  | ent            |                    |                                                                  |            |            |                  |

**Note:** Here we see the failure of the supply voltage for the digital input module with activated diagnostic error interrupt.

- → Details about communication settings and communication errors are displayed under 'Communication'.
  - $(\rightarrow \text{Communication})$

| Name                           | Communication                          |               |          |            |                  |                   |  |  |
|--------------------------------|----------------------------------------|---------------|----------|------------|------------------|-------------------|--|--|
| Log in                         |                                        |               |          |            |                  |                   |  |  |
|                                | Parameter S                            | tatistics Re  | esources | Connection | 3                |                   |  |  |
| <ul> <li>Start page</li> </ul> |                                        |               |          |            |                  |                   |  |  |
| ► Diagnostics                  | PROFINET I                             | iterface [X1] | :        |            |                  |                   |  |  |
|                                |                                        |               |          |            |                  |                   |  |  |
| Diagnostic Buffer              | Network connection:                    |               |          |            |                  |                   |  |  |
| Module information             | MAC address: 28-63-36-87-F3-05         |               |          |            |                  |                   |  |  |
|                                | Name: cpu1516f.profinet interface_1    |               |          |            |                  |                   |  |  |
| ► Alarms                       |                                        |               |          |            |                  |                   |  |  |
| • Communication                | IP parameter:                          |               |          |            |                  |                   |  |  |
| Communication                  | IP Address: 192.168.0.1                |               |          |            |                  |                   |  |  |
| ▶ Topology                     | Default router:                        |               |          |            |                  |                   |  |  |
|                                | IP settings: IP address set in project |               |          |            |                  |                   |  |  |
| ▶ Tag status                   |                                        |               |          |            |                  |                   |  |  |
| Watch tables                   | Physical pro                           | operties:     |          |            |                  |                   |  |  |
|                                | Port number                            | Link status   | s Setti  | ngs Mode   |                  | Connection medium |  |  |
| Customer pages                 | X1 P1                                  | OK            |          | 100 ME     | it/s full-duplex | Copper cable      |  |  |
|                                | X1 P2                                  | disconnec     | ted      |            |                  | Copper cable      |  |  |

#### SCE Training Curriculum | TIA Portal Module 032-420, Edition 05/2017 | Digital Factory, DF FA

| Name Log in                    | Commu     | nication                        |                |            |        |             |
|--------------------------------|-----------|---------------------------------|----------------|------------|--------|-------------|
|                                | Parameter | Statistics                      | Resources      | Connec     | tions  |             |
| <ul> <li>Start page</li> </ul> |           | 1                               |                |            |        |             |
| ▶ Diagnostics                  |           |                                 |                |            | Total  | statistics  |
| Diagnostic Ruffer              |           |                                 | Sent data pa   | ckages:    |        |             |
| P Diagnostic Dunei             |           |                                 | Sent without   | ut errors: | 3243   | 312 Bytes   |
| Module information             |           | Collision d                     | uring sending  | attempt:   | 0      |             |
| A larme                        |           | Cancel                          | ed due to othe | er errors: | 0      |             |
| AldIIIIS                       |           | Rec                             |                |            |        |             |
| Communication                  |           | R                               | 7553           | 70 Bytes   |        |             |
| . Tourism                      |           |                                 | Rejected due   | to error:  | 0      |             |
| ▶ Topology                     | R         | ejected due t                   | o resource bo  | ttleneck:  | 0      |             |
| ▶ Tag status                   |           |                                 |                |            |        |             |
|                                |           |                                 |                |            | Statis | stics X1 P1 |
| Watch tables                   |           |                                 | Sent data pa   | ckages:    |        |             |
| Customer pages                 |           |                                 | Sent without   | ut errors: | 3242   | 928 Bytes   |
|                                |           | Collision d                     | uring sending  | attempt:   | 0      |             |
| Filebrowser                    |           | Canceled due to other errors: 0 |                |            |        |             |
| ▶ DataLogs                     |           | Rec                             | eived data pa  | ckages:    |        |             |
|                                |           | R                               | eceived withou | ut errors: | 7553   | 70 Bytes    |
|                                |           |                                 | Rejected due   | to error:  | 0      |             |
| ► Introduction                 | Re        | jected due t                    | o resource bo  | ttleneck:  | 0      |             |

| Name Log in                    | Communication |            |               |               |          |  |
|--------------------------------|---------------|------------|---------------|---------------|----------|--|
|                                | Parameter     | Statistics | Resources     | Connections   |          |  |
| <ul> <li>Start page</li> </ul> |               |            |               |               |          |  |
| Diagnostics                    |               | Number o   | f connections | 5:            |          |  |
|                                |               | Maximur    | n connections | s: <b>256</b> |          |  |
| Diagnostic Buffer              |               |            |               |               |          |  |
| Module information             |               |            |               |               |          |  |
| ▶ Alarms                       |               |            | C             |               |          |  |
| . Communication                |               |            | Connections   | s: reserve    | a in use |  |
| Communication                  |               | ES o       | ommunicatio   | n 4           | 0        |  |
|                                |               | HMI c      | ommunicatio   | n 4           | 0        |  |
| ► lopology                     |               | S7 c       | ommunicatio   | n 0           | 0        |  |
|                                |               | OpenUser o | ommunicatio   | n 0           | 0        |  |
| ▶ Tag status                   |               | Webo       | ommunicatio   | n 2           | 6        |  |
|                                |               | Other of   | ommunicatio   | n             | 0        |  |

|                                 |           |              |         |                |                 |                     | :32:27 am 01/01/2012 | English | -    |
|---------------------------------|-----------|--------------|---------|----------------|-----------------|---------------------|----------------------|---------|------|
| Name                            | Commu     | inication    |         |                |                 |                     |                      |         |      |
| Log in                          |           |              |         |                |                 |                     |                      | C Off   | -    |
|                                 | Parameter | Statistics   | Resourc | es Connections |                 |                     |                      |         |      |
| Start page                      | State     |              |         | Local ID (Hex) | Slot of Gateway | Remote address type | Remote address       | Туре    | Туре |
|                                 | Connecti  | on is establ | shed    | 0              |                 | IPv4                | 192.168.0.108        | Adhoc   | WEB  |
| <ul> <li>Diagnostics</li> </ul> | Connecti  | on is establ | shed    | 0              |                 | IPv4                | 192.168.0.108        | Adhoc   | WEB  |
|                                 | Connecti  | on is establ | shed    | 0              |                 | IPv4                | 192.168.0.108        | Adhoc   | WEB  |
| Diagnostic Buffer               | Connecti  | on is establ | shed    | 0              |                 | IPv4                | 192.168.0.108        | Adhoc   | WEB  |
|                                 | Connecti  | on is establ | shed    | 0              |                 | IPv4                | 192.168.0.108        | Adhoc   | WEB  |
| Module information              | Connecti  | on is establ | shed    | 0              |                 | IPv4                | 192.168.0.108        | Adhoc   | WEB  |
|                                 |           |              |         |                |                 |                     |                      |         |      |
| ► Alarms                        |           |              |         |                |                 |                     |                      |         |      |
| Communication                   |           |              |         |                |                 |                     |                      |         |      |

→ Devices that are connected to the individual ports of the CPU 1516F-3 PN/DP and the addresses of these devices can be displayed under 'Topology'. There are various views for this. In the case of larger network structures, the entire network structure of a plant can be displayed and faulty connections shown in the status, provided this function is supported by the individual components.

 $(\rightarrow \text{Topology})$ 

| Name                | Тороlogy                                |
|---------------------|-----------------------------------------|
| Log in              |                                         |
|                     | Graphic view Table view Status overview |
| Start page          |                                         |
| Diagnostics         | cpu1516f svensons<br>S71500/ET20        |
| ► Diagnostic Buffer | P1 P1                                   |
| Module information  |                                         |
| ▶ Alarms            |                                         |
| ► Communication     |                                         |
| Topology            |                                         |

|                                |                 |                     |                        | 12:      | 34:58 am 01/01/201 | 2 English 💌    |
|--------------------------------|-----------------|---------------------|------------------------|----------|--------------------|----------------|
| Name                           | Topology        |                     |                        |          |                    |                |
| Log in                         |                 |                     |                        |          |                    | 😂 <u>Off</u> 🞩 |
|                                | Graphic view Ta | ble view Status ove | rview                  |          |                    |                |
| <ul> <li>Start page</li> </ul> | Port            |                     |                        |          | Partner port       |                |
|                                | State           | Name                | Module type            | Port     | Name               | Port           |
| Diagnostics                    | I 🖌 😖           | cpu1516f            | S71500/ET200MP station |          |                    |                |
|                                |                 |                     |                        | port-001 | svensons           | port-001       |
| Diagnostic Buffer              |                 |                     |                        | port-002 |                    |                |
|                                | 2               | svensons            |                        |          |                    |                |
| Module information             |                 |                     |                        | port-001 | cpu1516f           | port-001       |
|                                |                 |                     |                        |          |                    |                |
| ▶ Alarms                       |                 |                     |                        |          |                    |                |
| Autilis                        |                 |                     |                        |          |                    |                |
| . Communication                |                 |                     |                        |          |                    |                |
| ▶ Communication                |                 |                     |                        |          |                    |                |
|                                |                 |                     |                        |          |                    |                |
| Topology                       |                 |                     |                        |          |                    |                |

| Name                           | Topology        | _          | _               |
|--------------------------------|-----------------|------------|-----------------|
| Log in                         |                 |            |                 |
| ). Chard an an                 | Graphic view    | Table view | Status overview |
| <ul> <li>Start page</li> </ul> |                 |            |                 |
| ► Diagnostics                  | <b>⊻</b> ₀ s715 | 00/ET200   |                 |
| Diagnostic Buffer              |                 |            |                 |
| Module information             |                 |            |                 |
| ▶ Alarms                       |                 |            |                 |
| ▶ Communication                |                 |            |                 |
| ► Topology                     |                 |            |                 |

 $\rightarrow$  Values of the individual tags can be displayed under 'Tag status'.

 $(\rightarrow \text{Tag status})$ 

| Name Log in        | Tag status                          |                         |       |
|--------------------|-------------------------------------|-------------------------|-------|
|                    | Enter the address of a tag here whi | ich you want to monitor |       |
| Start page         | Address                             | Display format          | Value |
|                    | -КО                                 | Bin 💌                   | 2#0   |
| Diagnostics        | -A1                                 | BOOL                    | FALSE |
| Diagnostic Buffer  | New variable                        | •                       |       |
| Module information | Apply                               |                         |       |
| ▶ Alarms           |                                     |                         |       |
| ▶ Communication    |                                     |                         |       |
| ► Topology         |                                     |                         |       |
| ► Tag status       |                                     |                         |       |

→ 'Tag tables' that are linked with the web server, such as the 'Watch table\_Cylinder', can also be displayed.

 $(\rightarrow \text{Tag tables} \rightarrow \text{Watch table_Cylinder})$ 

| Name                | Watch table   | Watch tables |        |       |  |  |  |
|---------------------|---------------|--------------|--------|-------|--|--|--|
| Log in              | Watch table_C | ylinder 💌    |        |       |  |  |  |
|                     | Watch table_C | Sylinder     |        |       |  |  |  |
| Start page          | Name          | Address      | Format | Value |  |  |  |
|                     | "-B1"         | %E0.5        | BOOL   | FALSE |  |  |  |
| Diagnostics         | "-B2"         | %E0.6        | BOOL 🔻 | FALSE |  |  |  |
| b Disessetia Duffee | "-M2"         | %A0.3        | BOOL   | FALSE |  |  |  |
| Diagnostic Butter   |               |              |        |       |  |  |  |
| Module information  |               |              |        |       |  |  |  |
|                     |               |              |        |       |  |  |  |
| ► Alarms            |               |              |        |       |  |  |  |
| Communication       |               |              |        |       |  |  |  |
| r communication     |               |              |        |       |  |  |  |
| ▶ Topology          |               |              |        |       |  |  |  |
|                     |               |              |        |       |  |  |  |
| ▶ Tag status        |               |              |        |       |  |  |  |
| Watch tables        |               |              |        |       |  |  |  |

→ Individually created pages for the visualization and also for operator control of processes would be seen under 'Customer pages'.

 $(\rightarrow \text{Customer pages})$ 

| Name              |        | Customer pages             |
|-------------------|--------|----------------------------|
|                   | Log in |                            |
| ▶ Start page      |        | The page is not available. |
| Diagnostics       |        |                            |
| Diagnostic Buffer |        |                            |
| Module informatio | n      |                            |
| ▶ Alarms          |        |                            |
| ► Communication   |        |                            |
| ▶ Topology        |        |                            |
| ▶ Tag status      |        |                            |
| • Watch tables    |        |                            |
| Customer pages    |        |                            |

- → Data can be stored directly on the memory card in the CPU or loaded from there using the 'Filebrowser'.
  - $(\rightarrow$  Filebrowser)

| Name                            | Filebrowser           |                |                        |        |        |
|---------------------------------|-----------------------|----------------|------------------------|--------|--------|
| Log in                          |                       |                |                        |        |        |
|                                 | I                     |                |                        |        |        |
| <ul> <li>Start page</li> </ul>  | Name                  | Size           | Changed                | Delete | Rename |
|                                 | LOG                   | 32768          | 12:25:42 pm 07/19/2015 |        |        |
| <ul> <li>Diagnostics</li> </ul> | crdinfo.bin           | 512            | 12:25:42 pm 07/19/2015 |        |        |
| ► Diagnostic Buffer             |                       |                |                        |        |        |
|                                 | Directory operations: |                |                        |        |        |
| Module information              |                       |                | <u> </u>               |        |        |
| ▶ Alarms                        | Search No I           | File selected. | Upload file            |        |        |
| ► Communication                 |                       |                |                        |        |        |
| ▶ Topology                      |                       |                |                        |        |        |
| ▶ Tag status                    |                       |                |                        |        |        |
| ▶ Watch tables                  |                       |                |                        |        |        |
| ▶ Customer pages                |                       |                |                        |        |        |
| Filebrowser                     |                       |                |                        |        |        |

For unrestricted use in educational and R&D institutions. © Siemens AG 2017. All rights reserved. SCE\_EN\_032-420 Diagnostics via Webserver\_S7-1500\_R1703.docx

→ This means, for example, that you can read and edit the log files written by the CPU without having to use the TIA Portal. (→ DataLogs)

|                      |                                |      | 12      | :40:57 am | 01/01/2012 | English      | -        |
|----------------------|--------------------------------|------|---------|-----------|------------|--------------|----------|
| Name                 | DataLogs                       |      |         |           |            |              |          |
| Log in               |                                |      |         |           |            | 2 <u>Off</u> | <u>-</u> |
|                      | Name                           | Size | Changed | Retrieve  | and clear  |              |          |
| ▶ Start page         | No entries currently available |      |         |           |            |              |          |
| ▶ Diagnostics        |                                |      |         |           |            |              |          |
| ▶ Diagnostic Buffer  |                                |      |         |           |            |              |          |
| ▶ Module information |                                |      |         |           |            |              |          |
| ▶ Alarms             |                                |      |         |           |            |              |          |
| ► Communication      |                                |      |         |           |            |              |          |
| ► Topology           |                                |      |         |           |            |              |          |
| ► Tag status         |                                |      |         |           |            |              |          |
| ▶ Watch tables       |                                |      |         |           |            |              |          |
| ► Customer pages     |                                |      |         |           |            |              |          |
| ▶ Filebrowser        |                                |      |         |           |            |              |          |
| ► DataLogs           |                                |      |         |           |            |              |          |

### 7.9 Diagnostics for the S7-1500 via the integrated display

→ The user also has the ability to call up a variety of diagnostic information via the display. For example, the alarm texts generated by the system diagnostics can be displayed in the 'Diagnostics' menu under 'Alarms'.

 $(\rightarrow \text{Diagnostics} \rightarrow \text{Alarms})$ 

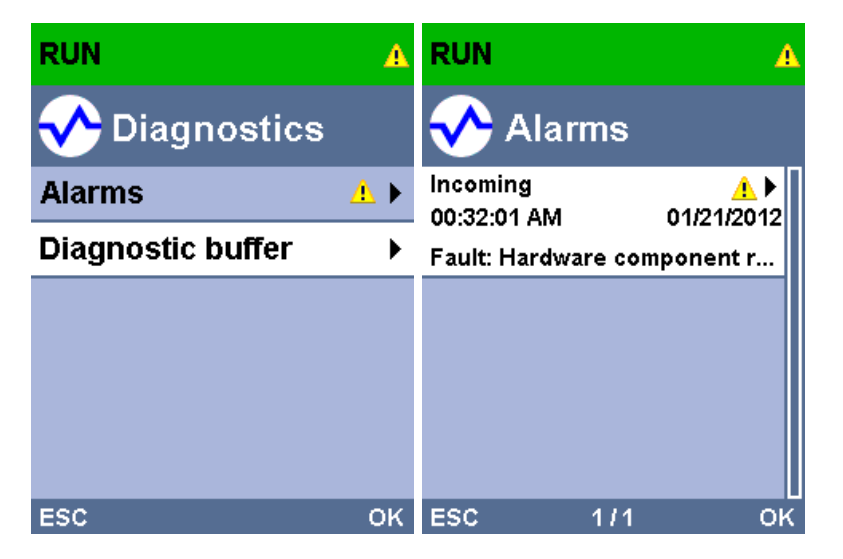

### 7.10 Checklist

| No. | Description                                                                                                 | Completed |
|-----|----------------------------------------------------------------------------------------------------|-----------|
| 1   | Project 032-410_Basics_Diagnostics_2 successfully retrieved.                                                |           |
| 2   | Web server for the CPU 1516F from project 032-410_Basics Diagnostics_2 successfully configured.             |           |
| 3   | Display for the CPU 1516F from project 032-410_Basics Diagnostics_2 successfully configured.                |           |
| 4   | System diagnostics for the CPU 1516F from project 032-<br>410_Basics Diagnostics_2 successfully configured. |           |
| 5   | Diagnostics of the supply voltage for the analog output module activated.                                   |           |
| 6   | CPU 1516F from project 032-410_Basics Diagnostics_2 successfully downloaded.                                |           |
| 7   | Power supply disconnected from analog output module.                                                        |           |
| 8   | Display of alarm text from the system diagnostics in the alarm display of the TIA Portal.                   |           |
| 9   | Display of the alarm text from the system diagnostics via the web server of the CPU 1516F.                  |           |
| 10  | Display of the alarm text from the system diagnostics on the display of the CPU 1516F.                      |           |

# 8 Additional information

You can find additional information as an orientation aid for initial and advanced training, for example: Getting Started, videos, tutorials, apps, manuals, programming guidelines and trial software/firmware, at the following link:

www.siemens.com/sce/s7-1500